Для регистрации дистанций необходимо войти в свой профиль на сайте swimmasters.ru. Если вы еще не зарегистрированы – создайте новый, используя e-mail, который указывали в анкете при регистрации в клубе. Профиль заполнять кириллицей!

Если в вашем профиле уже есть фотография – она будет подгружена к заявкам автоматически. Без загрузки фото в профиль заявка не может быть оплачена

Для загрузки фото в профиль: «Профиль» -- «Фото и паспорт» -- «Choose file» -- Выбрать необходимый файл → «Загрузить фото». После этого заявка будет сохранена. Фото необходимо загрузить в профиль ОДИН РАЗ

## ✓ ТРЕБОВАНИЯ: как на документы, 3\*4 см (иначе фото на аккредитации будет искажено при печати!), на светлом фоне, лицо хорошо различимо (не в полный/половину роста!)

Статус оплаты в списке 🗸 проставляется в течение 15-20 минут с момента оплаты

Доступно редактирование своих заявок до закрытия регистрации (замена/удаление дистанции, ввод/правка заявочного времени): Мои заявки - Выбор заявки - Редактировать